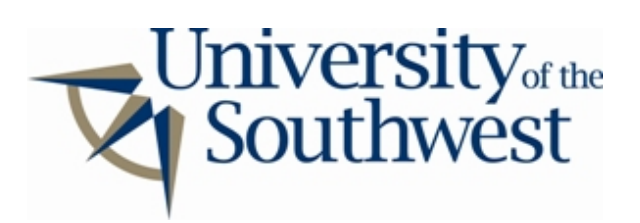

## **Technology Services Safe Computing**

How to Disable Morpheus

1. The easiest time to disable file sharing in Morpheus is during installation. In the sharing setup window, select each of the shared folders in the list and click **Remove**.

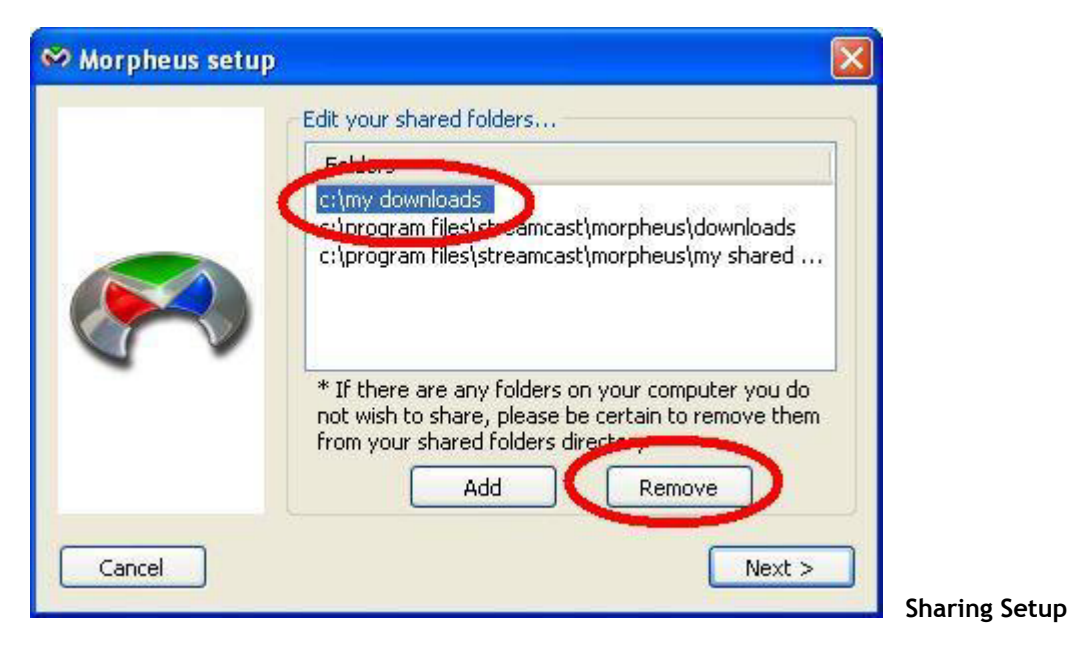

2. If Morpheus is already installed, click the wrench button in the main window to bring up the options window.

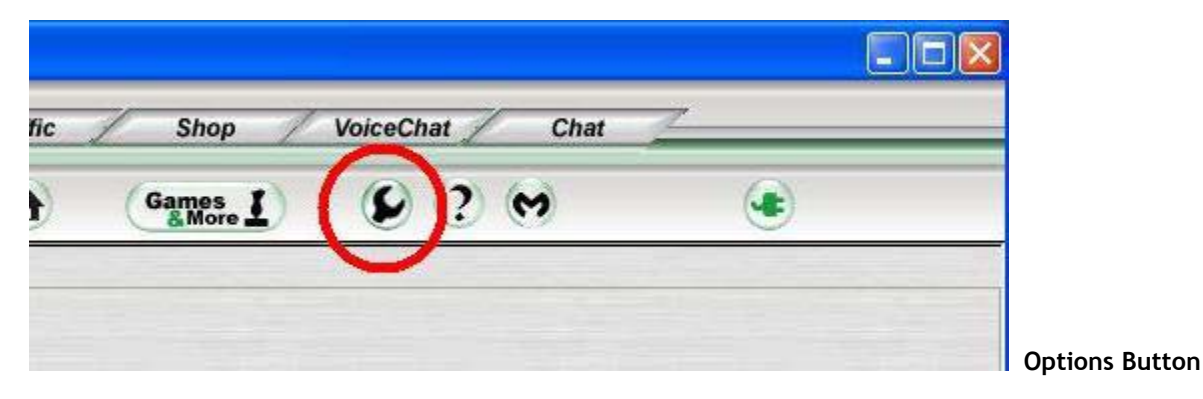

3. Select the **Share** category from the list. Select each of folders in the list of shared directories and click **Remove**.

| Share Properties                                                                            |                                                                                                    |  |
|---------------------------------------------------------------------------------------------|----------------------------------------------------------------------------------------------------|--|
| - Share<br>- Block<br>- Chat<br>- Proxy<br>- Bandwidth<br>- Parental control<br>- Antivirus | Shared Directories   Piccouly File coult   c:\my downloads, Recursive 0   c.h.program files\streamcast\morpheus\download 0   c:\program files\streamcast\morpheus\my shared 0 |  |
| - Search<br>Net<br>Location                                                                 | Add Remove                                                                                                    |  |

4. Select the **Transfers** category from the list on the left. Set **Maximum simultaneous uploads** to 0. Click **OK**.

| baro                                                                    | Save Downloads to:                                                                                    |        |
|-------------------------------------------------------------------------|----------------------------------------------------------------------------------------------------|--------|
| ansfer                                                                  | C:\Program Files\StreamCast\Morpheus\Downloads                                                        | Browse |
| Chat                                                                    | Save Partials to:                                                                                     |        |
| оху                                                                     | C:\Program Files\StreamCast\Morpheus\Partials                                                         | Browse |
| Bandwidth<br>Parental control<br>Antivirus<br>Search<br>Net<br>Location | UltraPeer mode<br>Automatic<br>Force Ultra Peer<br>Force Leaf                                         |        |
|                                                                         | User limits     Image: Maximum simultaneous downloads   4     Image: Maximum simultaneous uploads   0 |        |